Adding a Thalys card in Cytric

Open any travel request at random, or create a new travel request.

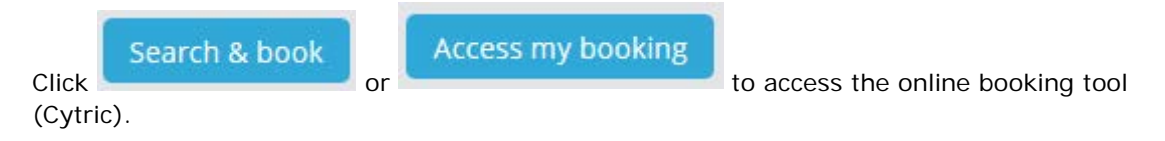

In the Cytric online booking tool, click your name at the top right of the screen.

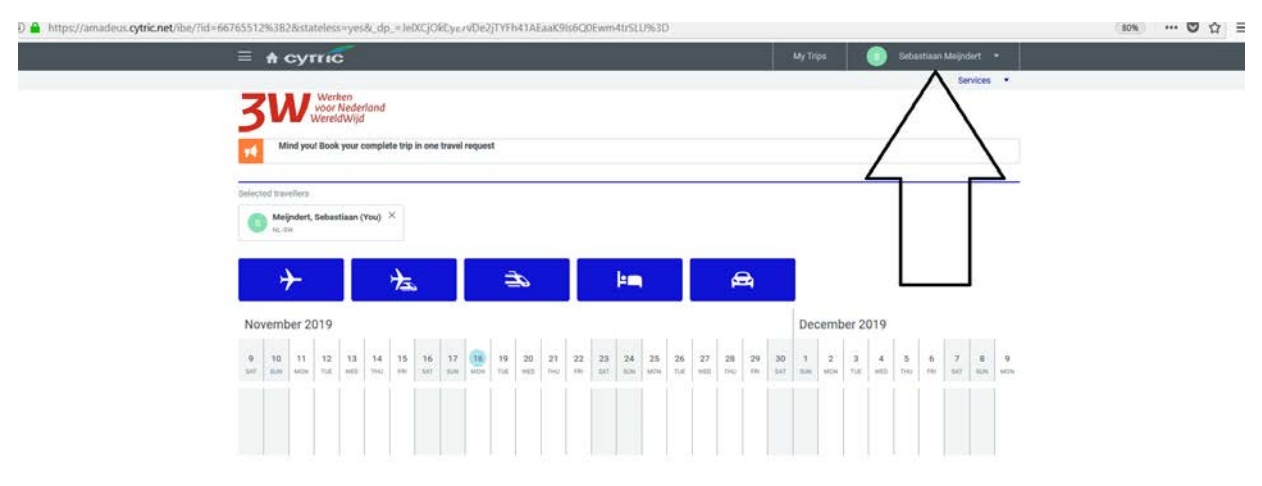

Select 'My User Profile':

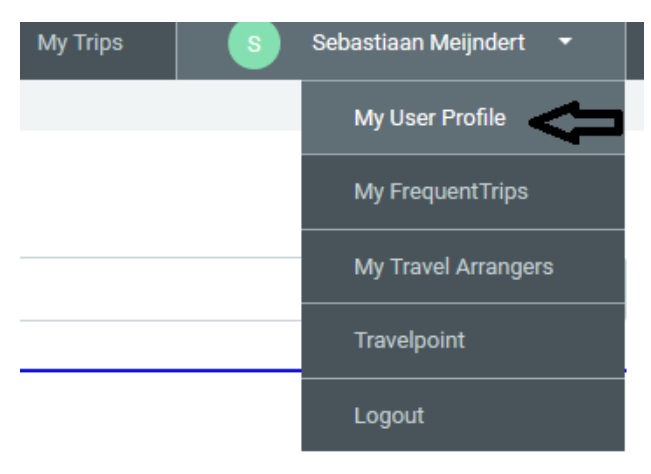

Select 'Frequent Traveller Programmes':

## My User Profile

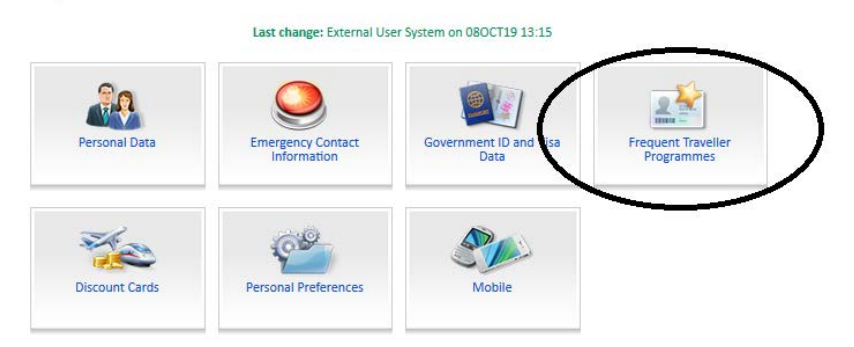

Select 'Rail', and enter the card number. In the drop-down menu, 'Thalys TheCard' is listed below 'NS International'.

| $\bigcirc \overline{\bigcirc} \bigcirc$ | Frequent Traveller Numbers - Rail              |                                                                                                    |                  |
|-----------------------------------------|------------------------------------------------|----------------------------------------------------------------------------------------------------|------------------|
|                                         | ☆ My User Profile                              | On this page Frequent Traveller numbers can be entered. Please select the exact level of participation to enable the System to provide<br>access to the services you are entitled to. If 'Confidential' was selected by the user, other users (e.g. the Administrator or Travel<br>Arrangers) of this System will not be able to see the number. To delete a Frequent Traveller number, click on the 'Remove' button to<br>the right. |                  |
|                                         | Frequent Traveller Numbers for<br>Airlines     | Add Rail Frequent Traveller Cards                                                                                                    |                  |
|                                         | Frequent Traveller Numbers for Hotel<br>Chains | Type:*                                                                                                    | Thalys TheCard   |
| _                                       | Frequent Traveller Numbers for Car             | Card Number:*                                                                                                    | 9648123456789123 |
| L                                       | Frequent Traveller Numbers - Rail              | Valid through:                                                                                                    |                  |
|                                         |                                                | Confidential:                                                                                                    |                  |
|                                         |                                                | Masked:                                                                                                    |                  |
|                                         |                                                |                                                                                                    | Add              |
|                                         | Back                                           |                                                                                                    |                  |

Click 'Add' to save the card number.

## Close the screen.

The card number will be included in your future Thalys bookings.

In the instructions on our website, you can also see how you can quickly book the train you require.

https://www.sso3w.nl/onze-diensten/travelpoint